## **Präsentation Smart**

- 1. Öffne die Präsentation smart.pptx in der lokalen APP Powerpoint.
- 2. Ergänze auf Folie 1 als Untertitel deinen Vor- und Nachnamen.
- Füge eine weitere neue Folie mit dem Layout Titel und Inhalt ein.
  Schreibe als Titel: Das ist meine Schule und schreibe darunter folgende Aufzählung: (achte auf die Aufzählungszeichen)
  - ✓ Direktion
  - ✓ Klassenvorstand
  - ✓ Elternvertreter
  - ✓Lehrer
  - ✓ Schüler
  - ✓ Schülersprecher
- 4. Füge darunter eine weitere neue Folie mit dem Layout Leer ein.
- Füge auf dieser Folie nun ein Organigramm vom Typ Hierachie > Organigramm mit folgender Darstellung ein:
  - Lehrer
    - KV
    - Kustoden
      - IT
      - Mathe
      - Englisch
  - Eltern
    - Elternvertreter
    - Stellvertreter
- 6. Stelle die Managerfelder in beliebig grüner Farbe dar.
- 7. Speichere die Präsentation smart.pptx